## Инструкция для авторов конференции «Інновації молоді – машинобудуванню»

Подавать публикации могут только зарегистрированные пользователи. Если вы уже регистрировались в любой конференции на платформе Open Conference Systems, то заходите на нашу конференцию по этим учётным данным. Повторная регистрация при этом не нужна.

После регистрации зайдите на сайт конференции.

Проверьте в своём профиле <u>http://s-konf.mmi.kpi.ua/imm2018/user/profile#authorRole</u> (внизу страницы), чтоб стояла галочка «Автор» и нажмите «Зберегти».

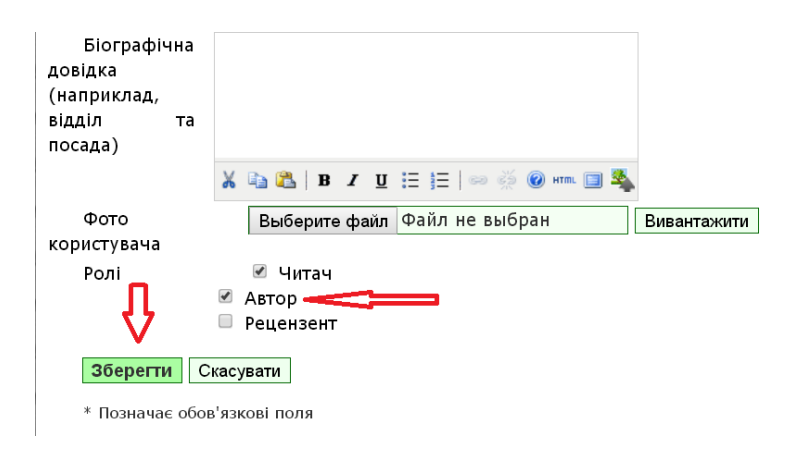

Перейдите по ссылке <u>http://s-konf.mmi.kpi.ua/imm2018/author/submit</u>

Выберите секцию конференции, на которую подаёте доклад.

В разделе «Вимоги до подання» поставьте ВСЕ галочки, подтверждая, что ваши публикации соответствуют этим требованиям.

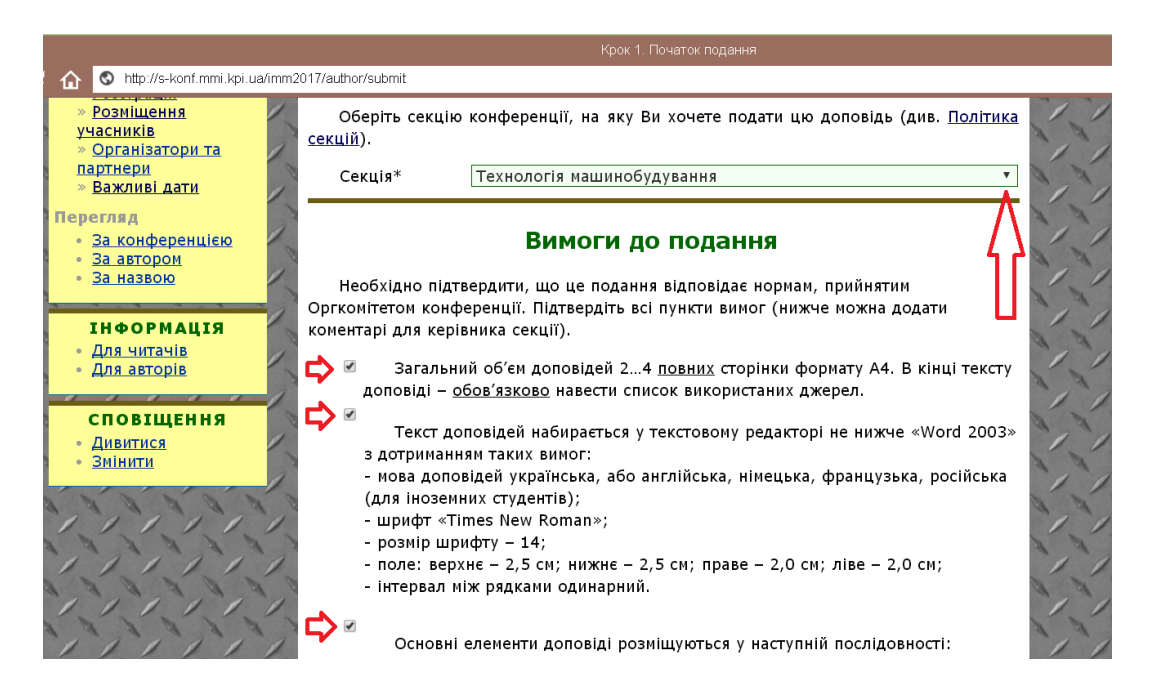

Установите галочку «Автори погоджуються з Положенням про авторські права, норми якого будуть застосовані до цього подання....».

По желанию можно добавить «Коментарі для керівника конференції».

Обязательно! Нажмите «Зберегти та продовжити».

Измените свои Имя и Отчество на инициалы (иначе в презентации статья будет опубликована с полными именем и отчеством, что недопустимо).

|                      | Автор(и)                                                    |
|----------------------|-------------------------------------------------------------|
| Ім'я*                | Иван и.                                                     |
| По батькові          | Иванович И.                                                 |
| Прізвище*            | Сидоров                                                     |
| Email*               | temp00001025@mail.ru                                        |
| URL                  |                                                             |
| Місце                | KUN                                                         |
| роботи               |                                                             |
|                      |                                                             |
|                      |                                                             |
|                      |                                                             |
|                      | 🔏 🗈 🖪 Ј 👖 🗄 🔚 🔚 🔚 🔚 🔁 🔆 🞯 нт. 🔲 🌺                           |
|                      |                                                             |
|                      | (Ваше місце роботи, наприклад, "Київський національний      |
|                      | університет імені Тараса Шевченка")                         |
| Держава              | Україна 🔻                                                   |
| Біографічна          |                                                             |
| довідка              |                                                             |
| (наприклад,          |                                                             |
| відділ та<br>посала) |                                                             |
| посада)              |                                                             |
|                      | Ϫ 🔄 🔼   Β Ι Ψ 🗄 ]Ξ   ∞ 🔅 🕲 κτπι 🔲 🐴                         |
| 11                   |                                                             |
| Відсортуйте автор    | ів у тому порядку, як вони мають бути вказані у публікації. |
| 🖲 Основна ко         | онтактна особа для редакторів. Видалити автора              |
|                      |                                                             |
| Ім'я*                |                                                             |
| По батькові          |                                                             |
| Прізвише*            |                                                             |
| Email*               |                                                             |
|                      |                                                             |

Если авторов больше одного – добавьте их с помощью кнопки «Додати автора». Отсортируйте с помощью стрелочек авторов в том порядке, в котором они указаны в публикации, и укажите основную контактную особу для общения с редакцией.

| -   |                   |                                                             | 1 |
|-----|-------------------|-------------------------------------------------------------|---|
| 1   | Біографічна       |                                                             | 1 |
|     | довідка           |                                                             |   |
| 1   | (наприклад,       |                                                             | 1 |
| 1   | відділ та         |                                                             |   |
| 1   | посада)           |                                                             | 1 |
| 0   | Л                 | 🔏 🗈   B Z U 🗄 🗮   🖘 👾 🞯 HTTL 🔲 🌯                            |   |
| 1   |                   |                                                             |   |
| 2   |                   | ів у тому порядку, як роци мають бути вказаці у публікації  |   |
| 1   | відсоргунте автор | тв у тому порядку, як вони мають бути вказант у публікації. |   |
| a a | Ссновна к         | онтактна особа для редакторів. Видалити автора              |   |
| 1   | 11                |                                                             | 1 |
| 1   | _                 | 1                                                           |   |
|     | Додати автора     |                                                             |   |
| 1   |                   |                                                             | 1 |
| F   |                   |                                                             |   |

Введите название публикации ЗАГЛАВНЫМИ буквами. В окне «Тези доповіді» вводятся аннотация тезисов объёмом не более 100 слов.

| Тези<br>Доповіді* Застосування інітаційного моделювання при створенні нових автоматизов:<br>виробництв дозволяє розглядати велику кількість можливих варіантів маї<br>виробництва. Для інітаційного моделювання, в т.ч. і роботи гнучких автом<br>систем, використовуються спеціальні програми. В роботі було використани<br>середовище Tecnomatix Plant Simulation від компанії Siemens. У программі<br>модельовано роботу обладнання, розташованого 6-гранниками. | аних<br>йбутнього<br>атизовани:<br>е |
|----------------------------------------------------------------------------------------------------|--------------------------------------|
|                                                                                                    | було                                 |

Заполните окна научной дисциплины, кода УДК, ключевые слова через точку с запятой.

Укажите код языков публикации (Українська=uk; Русский=ru; English=en). Коды остальных языков тут <u>http://www.loc.gov/standards/iso639-2/php/code\_list.php</u>

Если работа выполняется на деньги гранта или темы, укажите это в «Спонсоруючі організації» (Агенції).

Обязательно скопируйте ПОШТУЧНО список использованных источников в «Посилання». Каждый источник следует копировать ОТДЕЛЬНО чтобы не допустить автонумерацию. В этом окне нумерация не допускается.

Нажмите «Зберегти та продовжити».

| Вкажіть устан<br>ке розглядаєтьс | нови, які надали фінансову підтримку для виконання дослідження,<br>я у цьому поданні.                                                                                                    |
|----------------------------------|----------------------------------------------------------------------------------------------------|
| Агенції                          | Международный фонд поддержки науки                                                                                                    |
|                                  | Посилання                                                                                                    |
| Надайте форі<br>удь ласка, відон | матований список посилань на роботи, процитовані у цьому рукопис<br>кремлюйте посилання одне від одного пустими рядками.                                                                                                    |
| Посилання                        | Пуш, А.В. Шпиндельные узлы: Качество и надежность [Текст]/ А. В. Пуш<br>– М.: Машиностроение, 1992. – 286 с.<br>Антипенский, Р.В. Разработка моделей случайных сигналов [Текст] / Р. В.<br>Антипенский // Компоненты и технологии. – 2007. – № 11. – С. 146 – 151.<br>Машиностроение [Электронный ресурс]. – Режим доступа: http://dlja-<br>mashinostroitelja.info |
| Л                                | 👗 🔁   В Z Ц 🗄 ј =   ∞ 💥 🛞 нтт. 🔲 💐                                                                                                    |

Внимание! В «Выберите файл» вы должны закачать файл своей публикации в формате PDF.

Нажмите «Вивантажити». Нажмите «Зберегти та продовжити». Название файла автоматически изменится на уникальное.

| 1. ПОЧАТОК 2. ВВЕДЕ                    | ЕННЯ МЕТАДАНИХ З. ВИВАНТ                          | ГАЖИТИ СУПРОВІДНІ ФАЙЛИ 4. Г                                 | підтвердження                |
|----------------------------------------|---------------------------------------------------|--------------------------------------------------------------|------------------------------|
| Цей необов'язков                       | ий крок дозволяє дода                             | ти до подання супровідні фа                                  | йли. Ці фай.                 |
| суть бути в будь-я                     | кому форматі, вони пов                            | зинні включати (а) інструмент                                | и дослідженн<br>4 (с) вжарал |
| наоори даних, що<br>в іншому разі не   | , відповідають прийняти<br>були б доступні читача | м нормам дослідницької етикі<br>м, (d) зображення та таблиці | 1, (с) джерел<br>,якіне мож  |
| ти безпосередньо                       | у файлі з текстом пода                            | ння, або інші матеріали, які до                              | одають ціннос                |
| л <b>і</b> .                           |                                                   |                                                              |                              |
|                                        |                                                   | пьне                                                         |                              |
| ID ЗАГОЛОВО                            | ж ім'я файлу                                      | ДАТА ВИВАНТАЖЕНН                                             | я дія                        |
|                                        |                                                   |                                                              |                              |
| Wasuu                                  | w were a sign with the Maria wa                   | . <u> </u>                                                   |                              |
| Жодни                                  | 1х супровідних файлів не                          | е було додано до цього подання                               | 7.                           |
| <i>Жодни</i><br>Вивантажити            | их супровідних файлів не                          | е було додано до цього подання                               | 7.                           |
| Жодни<br>Вивантажити<br>ровідний файл  | их супровідних файлів не                          | е було додано до цього подання<br>1 primer.pdf Вива          | антажити                     |
| Жодни<br>Вивантажити<br>провідний файл | их супровідних файлів не                          | е було додано до цього подання<br>1 primer.pdf Вива          | антажити                     |

В разделе «Супровідний файл» ОБЯЗАТЕЛЬНО поставьте галочку «Дозволити рецензентам доступ до файлу».

| організація      |                                                                |  |  |  |
|------------------|----------------------------------------------------------------|--|--|--|
| Дата             | 2017-03-14 YYYY-MM-DD                                          |  |  |  |
|                  | Дата отримання даних чи створення дослідного інструменту.      |  |  |  |
| Джерело          |                                                                |  |  |  |
|                  | Назва дослідження або іншого джерела походження.               |  |  |  |
| Мова             |                                                                |  |  |  |
|                  | Українська=uk; Русский=ru; English=en. <u>Додаткові коди</u> . |  |  |  |
|                  |                                                                |  |  |  |
| Супровідний файл |                                                                |  |  |  |
| Ім'я файлу       | <u>5924-8736-1-SP.pdf</u>                                      |  |  |  |
| Оригінальне      | primer.pdf                                                     |  |  |  |
| ім'я файлу       |                                                                |  |  |  |
| Розмір           | 4MB                                                            |  |  |  |
| файлу            |                                                                |  |  |  |
| Дата             | 2017-03-14 09:55 AM                                            |  |  |  |
|                  |                                                                |  |  |  |
| не суперечить    | нормам сліпого рецензування.                                   |  |  |  |
|                  |                                                                |  |  |  |
| Замінити         | Выберите файл Файл не выбран Для вивантаження файлу            |  |  |  |
| файл 👖 🛚         | икористовуйте кнопку "Зберегти".                               |  |  |  |
|                  |                                                                |  |  |  |

Нажмите «Зберегти та продовжити». И ещё раз нажмите «Зберегти та продовжити». Вы попадёте на страницу «КРОК 4. ПІДТВЕРДЖЕННЯ ПОДАННЯ».

Нажмите «Підтвердити подання».